## INSTRUKCJA

## wniosek o rozliczenie grantu omikron

- 1. Zaloguj się na swoje konto w systemie Omikron.
- 2.Po zalogowaniu przejdź do zakładki z listą wniosków.
- 3. Wybierz wniosek, który był wcześniej składany do LGD

| Lokalna Grupa Działania Ziemia Gotyku                       |                                  |
|-------------------------------------------------------------|----------------------------------|
| <u>←Wróć</u>                                                | Proszę wybrać formularz z listy. |
| wniosek                                                     |                                  |
| Przyznanie<br><u>Formularz wniosku o powierzenie grantu</u> |                                  |
| Rozliczenie                                                 |                                  |
| Wniosek o rozliczenie                                       |                                  |
| więcej                                                      |                                  |
|                                                             |                                  |
| <b>\</b>                                                    |                                  |
| Należy wciśnąć                                              | ć więcej                         |
|                                                             |                                  |
|                                                             |                                  |

|   | Wniosek o rozliczenie                                             |  |  |  |  |  |  |  |  |
|---|-------------------------------------------------------------------|--|--|--|--|--|--|--|--|
|   | Chcę utworzyć zupełnie nowy dokument                              |  |  |  |  |  |  |  |  |
|   | Chcę utworzyć dokument na podstawie już                           |  |  |  |  |  |  |  |  |
| Ľ |                                                                   |  |  |  |  |  |  |  |  |
|   | Zamknij                                                           |  |  |  |  |  |  |  |  |
|   |                                                                   |  |  |  |  |  |  |  |  |
|   |                                                                   |  |  |  |  |  |  |  |  |
|   |                                                                   |  |  |  |  |  |  |  |  |
|   | Jeżeli nie został jeszcze stworzony                               |  |  |  |  |  |  |  |  |
|   | wniosek należy wcisnąć " Chcę<br>utworzyć zupełnie nowy dokument" |  |  |  |  |  |  |  |  |

Część pól we wniosku została automatycznie uzupełniona na podstawie danych z wniosku o powierzenie grantu. Należy wypełnić puste pola

| Wniosek o rozliczenie grantu <sup>1</sup>                    |                                                       |                |  |  |  |  |  |  |
|--------------------------------------------------------------|-------------------------------------------------------|----------------|--|--|--|--|--|--|
| I. RODZAJ WNIOSKU O ROZLICZENIE GRANTU                       |                                                       |                |  |  |  |  |  |  |
| Wniosek za okres:                                            |                                                       |                |  |  |  |  |  |  |
| od<br>[mm rrrr]*                                             | dd.mm.rrrr                                            | do [mm.rrr 🗖   |  |  |  |  |  |  |
| Wniosek sprawozdawczy:                                       |                                                       |                |  |  |  |  |  |  |
| Wniosek o płatność końcową <sup>2</sup> :                    |                                                       |                |  |  |  |  |  |  |
| *Wybór dowolnego dnia z kalend                               | larza spowoduje wyświetlenie daty w formule [mm rrrr] |                |  |  |  |  |  |  |
| II. INFORMACJE O GRANTOBIORCY ORAZ PROJEKCIE OBJĘTYM GRANTEM |                                                       |                |  |  |  |  |  |  |
| Nazwa Grantobiorcy:                                          |                                                       | Gmina Łubianka |  |  |  |  |  |  |
| Nr umowy o powierzenie grantu:                               |                                                       | ٥              |  |  |  |  |  |  |
| Tytuł projektu objętego grantem                              | 12                                                    | klub seniora   |  |  |  |  |  |  |
| Kwota grantu z umowy o powier                                | zenie grantu [PLN]:                                   | 0.00           |  |  |  |  |  |  |

Wszystkie zadania są automatycznie generowane na podstawie wniosku o powierzenie grantu. Jeżeli któreś z zadań nie było realizowane w okresie sprawozdawczym, należy zaznaczyć, że nie było realizowane w tym okresie.

| III. POSTĘP RZECZOWY REALIZACJI PROJEKTU OBJĘTEGO GRANTEM                                                                                                    |   |  |  |  |  |  |  |
|----------------------------------------------------------------------------------------------------|---|--|--|--|--|--|--|
| Należy opisać postęp rzeczowy poszczególnych etapów zadania merytorycznego i/lub zarządzania projektem. Należy dokladnie wskazać postęp rzeczowy poszczególnych etapów<br>zadania (projektu) w okresie sprawozdawczym. W przedłożonym wniosku sprawozdawczym w opisie należy wskazać kiedy i przez kogo zostały zrealizowane działania, czy zadania<br>zostały zrealizowane zgodnie z miesięcznymi harmonogramami przedkładanymi do LGD, należy wskazać termin, miejsce, czas, temat, osobę prowadzącą -zgodnie w wymaganiami<br>dotyczącymi kwalifikacji opisanymi we wniosku o powierzenie grantu oraz ilość osób uczestniczących. |   |  |  |  |  |  |  |
| Zadanie Stan realizacji                                                                                                    |   |  |  |  |  |  |  |
| Zadanie 1                                                                                                    | ٥ |  |  |  |  |  |  |
| Zadanie 2 utworzenie klubu                                                                                                    | ٥ |  |  |  |  |  |  |
|                                                                                                    | ٥ |  |  |  |  |  |  |

## Należy wypełnić wskaźniki które były osiągnięte w danym okresie sprawozdawczym

| Lp.        | Nazwa wskaźnika                                                                           | Jednostka<br>miary | Wartość docelowa |                       | Wartość osiągnięta w<br>okresie<br>sprawozdawczym |                       | Wartość osiągnięta od<br>początku realizacji<br>(narastająco) |                       | Stopień realizacji<br>[%] |   | Dokument, potwierdzający osiągnięcie<br>wskaźnika <sup>4</sup>                                                                                                |
|------------|-------------------------------------------------------------------------------------------|--------------------|------------------|-----------------------|---------------------------------------------------|-----------------------|---------------------------------------------------------------|-----------------------|---------------------------|---|----------------------------------------------------------------------------------------------------|
| WSKA       | wskažniki produktu                                                                        |                    |                  |                       |                                                   |                       |                                                               |                       |                           |   |                                                                                                    |
| C.<br>1 ol | Całkowita liczba osób<br>objętych wsparciem                                               | osoba              | K2               | <ul> <li>✓</li> </ul> | к                                                 | <ul> <li>✓</li> </ul> | к                                                             | <ul> <li>✓</li> </ul> | к                         | 0 | Źródła danych do pomiaru: lista<br>obecności z pierwszej formy wsparcia.<br>Moment pomiaru: w momencie<br>rozpoczęcia udziału w pierwszej formie<br>wsparcia. |
|            |                                                                                           |                    | Mó               | <ul> <li>✓</li> </ul> | м                                                 | <ul> <li>✓</li> </ul> | м                                                             | <b>~</b>              | м                         | 0 |                                                                                                    |
|            |                                                                                           |                    | 07               | Suma: 0               |                                                   | Suma: 0               |                                                               | Suma: 0               |                           |   |                                                                                                    |
|            |                                                                                           |                    |                  | 0                     | 0                                                 | 0                     | 0                                                             | 0                     | 0                         | 0 |                                                                                                    |
|            | Liczba osób starszych<br>objętych wsparciem w                                             |                    | к                | <ul> <li>✓</li> </ul> | к                                                 | <ul> <li>✓</li> </ul> | к                                                             | <b>~</b>              | к                         | 0 | Źródła danych do pomiaru: lista                                                                                                    |
| 2          | klubach seniora,<br>gospodarstwach<br>opiekuńczych i<br>Uniwersytetach Trzeciego<br>Wieku | osoba<br>-         | м                | <ul> <li>✓</li> </ul> | м                                                 | <ul> <li>✓</li> </ul> | м                                                             | <ul> <li>✓</li> </ul> | м                         | 0 | obecności z pierwszej formy wsparcia.<br>Moment pomiaru: w momencie<br>rozpoczęcia udziału w pierwszej formie                                                 |
|            |                                                                                           |                    | 0                | Suma: 0               | 0                                                 | Suma: 0               | 0                                                             | Suma: 0               | o                         | 0 | wsparcia                                                                                                    |

W przypadku wskaźników które Państwa nie będą dotyczyć należy wpisać "0"

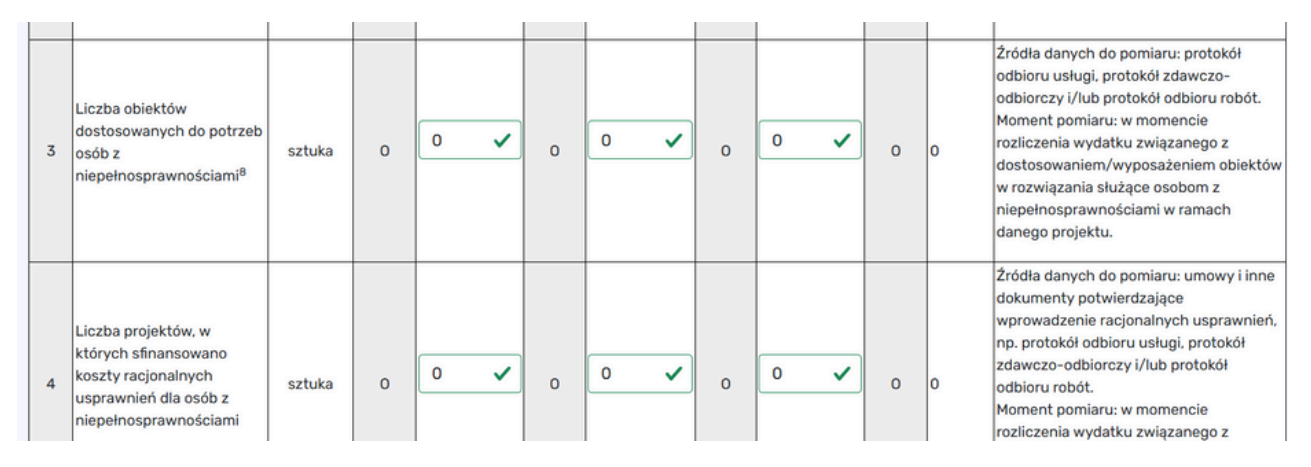

Jeżeli w danym okresie sprawozdawczym będą Państwo wykazywać wskaźniki własne, należy je dodać oraz wypełnić

| Lp.       | Nazwa wskaźnika | Jednostka<br>miary | Wartość<br>docelowa | Wartość<br>osiągnięta w<br>okresie<br>sprawozdawczym | Wartość<br>osiągnięta od<br>początku<br>realizacji<br>(narastająco) | Stopień<br>realizacji [%] | Dokument, potwierdzający osiągnięcie<br>wskażnika <sup>9</sup> |
|-----------|-----------------|--------------------|---------------------|------------------------------------------------------|---------------------------------------------------------------------|---------------------------|----------------------------------------------------------------|
| 1.<br>= + |                 |                    |                     |                                                      |                                                                     | 0                         |                                                                |

Po wypełnieniu wszystkich wymaganych pól należy zapisać formularz, a następnie użyć funkcji **Zatwierdź i wyślij formularz**. Jeśli nie zostaną wykryte błędy, formularz należy wysłać elektronicznie. Procedura ta przebiega analogicznie jak w przypadku składania wniosku o powierzenie grantu. Po wysłaniu formularza należy go wydrukować, podpisać i wraz z wymaganymi załącznikami dostarczyć do biura Lokalnej Grupy Działania

W przypadku ponownego otwarcia wniosku, system oznacza go już jako Wniosek o rozliczenie – Sprawozdawczy. W związku z tym należy przejść do zakładki oznaczonej jako

Sprawozdawczy

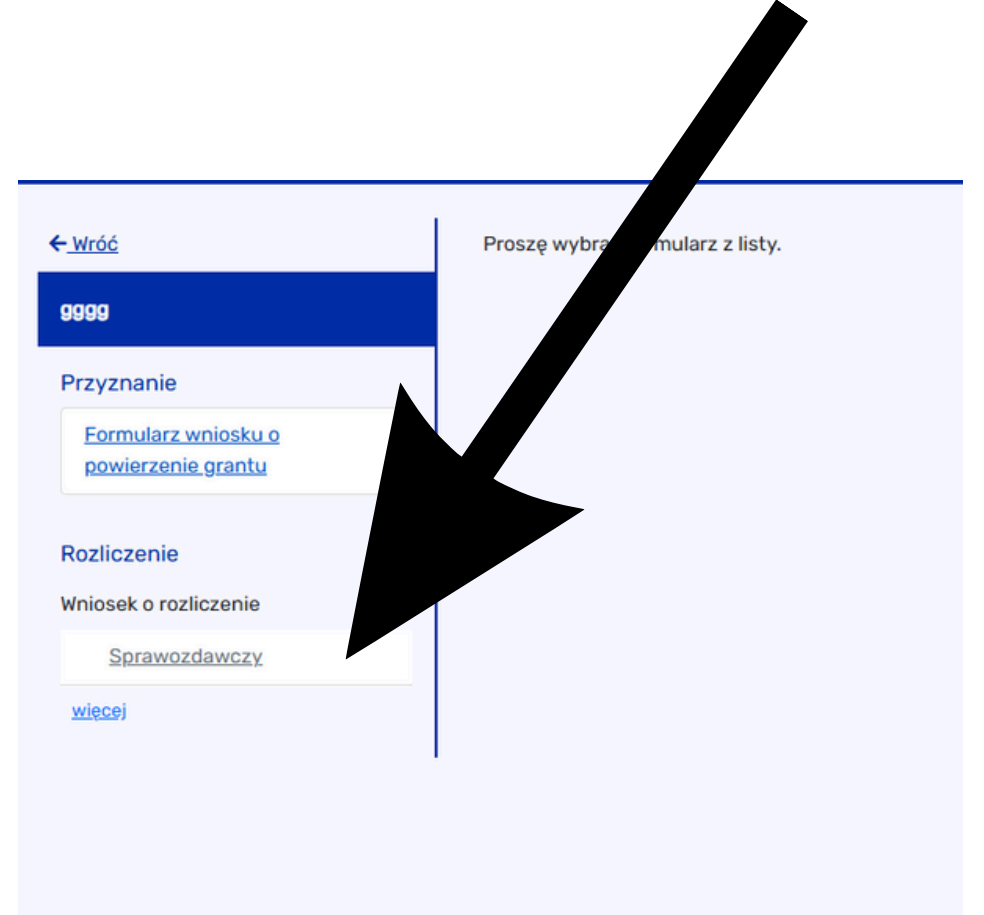